# Oracle<sup>®</sup> Retail Integration Cloud Service Hospital Administration Guide

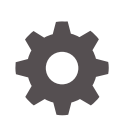

Release 22.1.401.0 F70187-01 November 2022

ORACLE

Oracle Retail Integration Cloud Service Hospital Administration Guide, Release 22.1.401.0

F70187-01

Copyright © 2022, Oracle and/or its affiliates.

This software and related documentation are provided under a license agreement containing restrictions on use and disclosure and are protected by intellectual property laws. Except as expressly permitted in your license agreement or allowed by law, you may not use, copy, reproduce, translate, broadcast, modify, license, transmit, distribute, exhibit, perform, publish, or display any part, in any form, or by any means. Reverse engineering, disassembly, or decompilation of this software, unless required by law for interoperability, is prohibited.

The information contained herein is subject to change without notice and is not warranted to be error-free. If you find any errors, please report them to us in writing.

If this is software, software documentation, data (as defined in the Federal Acquisition Regulation), or related documentation that is delivered to the U.S. Government or anyone licensing it on behalf of the U.S. Government, then the following notice is applicable:

U.S. GOVERNMENT END USERS: Oracle programs (including any operating system, integrated software, any programs embedded, installed, or activated on delivered hardware, and modifications of such programs) and Oracle computer documentation or other Oracle data delivered to or accessed by U.S. Government end users are "commercial computer software," "commercial computer software documentation," or "limited rights data" pursuant to the applicable Federal Acquisition Regulation and agency-specific supplemental regulations. As such, the use, reproduction, duplication, release, display, disclosure, modification, preparation of derivative works, and/or adaptation of i) Oracle programs (including any operating system, integrated software, any programs embedded, installed, or activated on delivered hardware, and modifications of such programs), ii) Oracle computer documentation and/or iii) other Oracle data, is subject to the rights and limitations specified in the license contained in the applicable contract. The terms governing the U.S. Government's use of Oracle cloud services are defined by the applicable contract for such services. No other rights are granted to the U.S. Government.

This software or hardware is developed for general use in a variety of information management applications. It is not developed or intended for use in any inherently dangerous applications, including applications that may create a risk of personal injury. If you use this software or hardware in dangerous applications, then you shall be responsible to take all appropriate fail-safe, backup, redundancy, and other measures to ensure its safe use. Oracle Corporation and its affiliates disclaim any liability for any damages caused by use of this software or hardware in dangerous applications.

Oracle<sup>®</sup>, Java, and MySQL are registered trademarks of Oracle and/or its affiliates. Other names may be trademarks of their respective owners.

Intel and Intel Inside are trademarks or registered trademarks of Intel Corporation. All SPARC trademarks are used under license and are trademarks or registered trademarks of SPARC International, Inc. AMD, Epyc, and the AMD logo are trademarks or registered trademarks of Advanced Micro Devices. UNIX is a registered trademark of The Open Group.

This software or hardware and documentation may provide access to or information about content, products, and services from third parties. Oracle Corporation and its affiliates are not responsible for and expressly disclaim all warranties of any kind with respect to third-party content, products, and services unless otherwise set forth in an applicable agreement between you and Oracle. Oracle Corporation and its affiliates will not be responsible for any loss, costs, or damages incurred due to your access to or use of third-party content, products, or services, except as set forth in an applicable agreement between you and Oracle.

# Contents

### Send Us Your Comments

### Preface

## 1 Introduction

| The RIB Hospital               | 1-1 |
|--------------------------------|-----|
| RIB Hospital Dependence Check  | 1-1 |
| RIB Hospital Insert            | 1-2 |
| RIB Hospital Tables            | 1-2 |
| RIB Hospital Retry             | 1-3 |
| PUB Retry Adapter              | 1-4 |
| Hospital Attempt (Retry) Count | 1-6 |
| JMS Delivery Count             | 1-6 |

## 2 Navigation and Help

| Log in to RIHA                                       | 2-1 |
|------------------------------------------------------|-----|
| Search for a Hospital Record                         | 2-2 |
| Basic Search                                         | 2-2 |
| Advanced Search                                      | 2-3 |
| Delete a Message                                     | 2-3 |
| Stop a Message                                       | 2-4 |
| Retry a Message                                      | 2-4 |
| View and Edit a Message                              | 2-5 |
| Save a Message Locally                               | 2-5 |
| Import a New Hospital Record to Hospital Tables      | 2-5 |
| Update an Existing Hospital Record                   | 2-6 |
| View Hospital Record Details                         | 2-7 |
| View the Error History of a Message                  | 2-8 |
| View the Hospital Reference Information of a Message | 2-8 |
|                                                      |     |

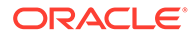

View the Routing Information of a Message

## A Glossary

# Send Us Your Comments

Oracle Retail Integration Cloud Service Hospital Administration Guide, Release 22.1.401.0

Oracle welcomes customers' comments and suggestions on the quality and usefulness of this document.

Your feedback is important, and helps us to best meet your needs as a user of our products. For example:

- Are the implementation steps correct and complete?
- Did you understand the context of the procedures?
- Did you find any errors in the information?
- Does the structure of the information help you with your tasks?
- Do you need different information or graphics? If so, where, and in what format?
- Are the examples correct? Do you need more examples?

If you find any errors or have any other suggestions for improvement, then please tell us your name, the name of the company who has licensed our products, the title and part number of the documentation and the chapter, section, and page number (if available).

#### Note:

Before sending us your comments, you might like to check that you have the latest version of the document and if any concerns are already addressed. To do this, access the Online Documentation available on the Oracle Technology Network Web site. It contains the most current Documentation Library plus all documents revised or released recently.

Send your comments to us using the electronic mail address: retail-doc\_us@oracle.com

Please give your name, address, electronic mail address, and telephone number (optional).

If you need assistance with Oracle software, then please contact your support representative or Oracle Support Services.

If you require training or instruction in using Oracle software, then please contact your Oracle local office and inquire about our Oracle University offerings. A list of Oracle offices is available on our Web site at http://www.oracle.com.

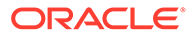

# Preface

The Oracle Retail Integration Bus Hospital Administration Guide describes the application user interface and how to navigate through it.

#### Audience

This document is intended for the users and administrators of Oracle RIB HospitalAdministration. This may include merchandisers, buyers, and business analysts.

#### **Documentation Accessibility**

For information about Oracle's commitment to accessibility, visit the Oracle Accessibility Program website at http://www.oracle.com/pls/topic/lookup? ctx=acc&id=docacc

#### Access to Oracle Support

Oracle customers that have purchased support have access to electronic support through My Oracle Support. For information, visit http://www.oracle.com/pls/topic/lookup?ctx=acc&id=info or visit http://www.oracle.com/pls/topic/lookup?ctx=acc&id=trs if you are hearing impaired.

#### **Customer Support**

To contact Oracle Customer Support, access My Oracle Support at the following URL:

#### https://support.oracle.com

When contacting Customer Support, please provide the following:

- Product version and program/module name
- Functional and technical description of the problem (include business impact)
- Detailed step-by-step instructions to re-create
- Exact error message received
- Screen shots of each step you take

#### Oracle Help Center (docs.oracle.com)

Oracle Retail Product documentation is available on the following website https://docs.oracle.com/en/industries/retail/html

#### **Comments and Suggestions**

Please give us feedback about Oracle Retail Help and Guides. You can send an e-mail to: retail-doc\_us@oracle.com

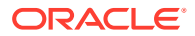

#### **Oracle Retail Cloud Services and Business Agility**

The Oracle Retail Analytics Platform Cloud Services are hosted in the Oracle Cloud with the security features inherent to Oracle technology and a robust data center classification, providing significant uptime. The Oracle Cloud team is responsible for installing, monitoring, patching, and upgrading retail software.

Included in the service is continuous technical support, access to software feature enhancements, hardware upgrades, and disaster recovery. The Cloud Service model helps to free customer IT resources from the need to perform these tasks, giving retailers greater business agility to respond to changing technologies and to perform more value-added tasks focused on business processes and innovation.

Oracle Retail Software Cloud Service is acquired exclusively through a subscription service (SaaS) model. This shifts funding from a capital investment in software to an operational expense. Subscription-based pricing for retail applications offers flexibility and cost effectiveness.

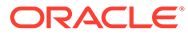

# 1 Introduction

Oracle Retail Integration Bus Hospital Administration or RIB Hospital Administration (RIHA) is a tool to manage RIB messages in the RIB hospital error tables.

Using RIHA you can search for hospital records, stop a message from being retried, retry a message for which maximum system-set retries have been tried, and delete a message from the tables. You can insert new records into hospital tables. You can also update existing hospital records and message payloads.

RIHA should be installed only after core RIB components have been installed and verified.

Using RIHA is the recommended way to perform all RIB Hospital error table operations.

# The **RIB** Hospital

The RIB Hospital is a collective term for a set of Java Classes and database tables whose purpose is to provide a mechanism to handle system and business-related errors while meeting the fundamental RIB requirements:

- Guaranteed once-and-only-once successful delivery.
- Preservation of publication sequence (even in case of failures).

When a message is processed, the adapter checks to see whether the RIB Hospital contains any messages associated with the same businessObjectId as the current message. If so, then the adapter places the current message in the hospital as well. This is to ensure messages are always processed in the proper sequence. If proper sequencing is not maintained, then the subscribing application's data may become corrupted.

If an error occurs during message processing, the subscribing adapter notes this internally and rolls back all work associated with the message. When the message is re-processed (since it is yet to be processed successfully), the adapter now recognizes this message is problematic and checks it into the hospital.

For Publication, there are some RMS publishers that return an 'H' status to denote a problem creating a new message for a specific business object. This status may be due to database locks being held by on-line users of an Oracle Forms application or it could also be due to some data incompatibility found in the GETNXT() procedure. Whenever a publisher recognizes that a message for a business object cannot be published due to one of these conditions, the message must go into the RIB Hospital.

After a message is checked into the RIB Hospital, a retry adapter extracts the message from the hospital and tries to re-publish it to the integration bus.

# **RIB Hospital Dependence Check**

The RIB Hospital dependency check logic assumes that each message family has a single, unique businessObjectId for all business object entities its messages are associated with.

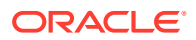

This businessObjectId must be the same for the same business entity across all message types within the message family. If any message for a specific business entity is placed into the RIB Hospital, then the RIB Hospital dependency check logic automatically inserts any subsequent messages for the same business object. This is to preserve the message sequence and guarantees messages are processed exactly once. Otherwise, multiple update messages for a business object may be processed in an incorrect order, creating incompatibilities between applications.

If the businessObjectId is not set, then there is no dependency check. Not all message families set the businessObjectId or it is not set on all message types. See the Oracle Retail application documentation (for example, "Message Publication and Subscription Designs" in the Oracle Retail Merchandising Operations Guide Volume 2).

## **RIB Hospital Insert**

In the event of failure during message subscription, the error is flagged within the RIB Hospital software, resulting in rollback of the work done in the retail application. The adapter returns a failure so that the database transaction is rolled back as well, and the message is kept on the Integration Bus topic. This is because subscribing adapters are executed within the context of a distributed transaction, using the XA two-phase commit protocol. This transaction is controlled by the Java EE Application Server. Immediately after the roll back, JMS re-delivers the message back to the subscribing adapter and, this time, the RIB Hospital software detects the previously flagged message and inserts the message in to the RIB Hospital tables. The message is then removed from the JMS topic.

When the initial failure occurs while processing the message, the error is flagged within the RIB Hospital software, the adapter returns a failure so that the database transaction is rolled back, and the message is kept on the integration bus topic.

#### Note:

The XA interface is a standard protocol between a transaction manager and a database or resource manager. Both the JMS topic connection and the database connection must support the XA protocol For more information regarding the XA standard, see the URL

http://www.opengroup.org

# **RIB Hospital Tables**

The RIB Hospital tables are:

- RIB\_MESSAGE contains the message payload, all single-field envelope information, and a concatenated string made from <id> tags. It also contains a unique hospital ID identifying this record within the hospital.
- RIB\_MESSAGE\_FAILURE contains all failure information for each time the message was processed.
- RIB\_MESSAGE\_ROUTING\_INFO contains all of the routing element information found in the message envelope.

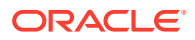

 RIB\_MESSAGE\_HOSPITAL\_REF - contains all of the hospital reference information found in the message envelope.

A database sequence, RIB\_MESSAGE\_SEQ, is used to maintain a unique message number associated with each message placed into the RIB Hospital.

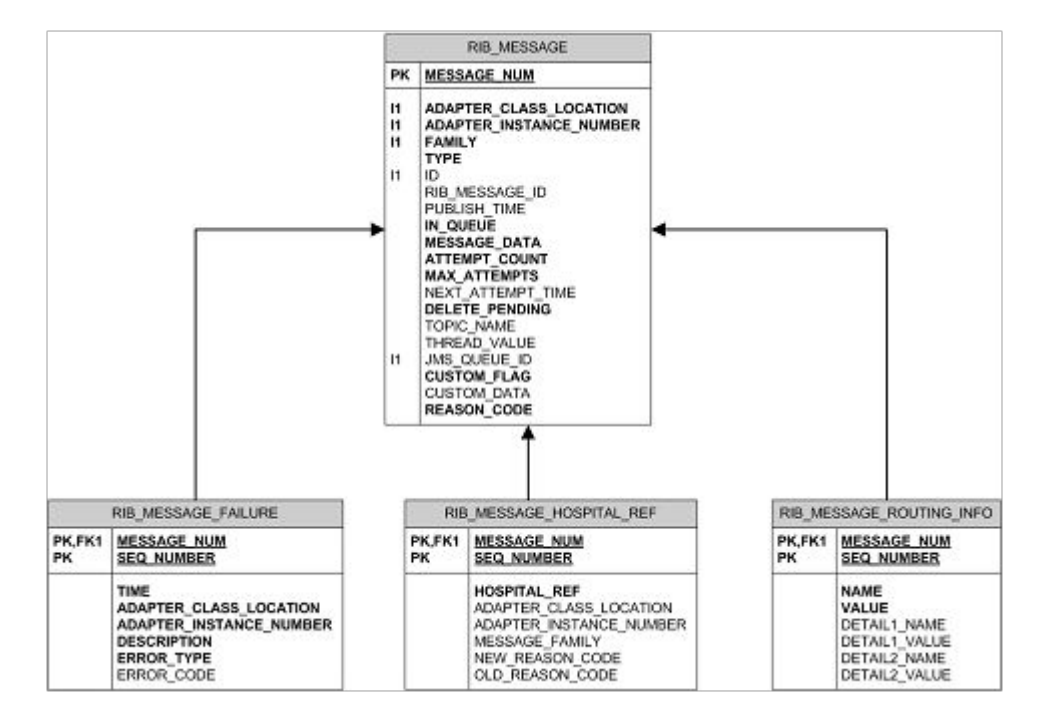

These tables will have been created during the database portion of the Oracle Retail application installation (for example, RWMS, SIM, RPM, AIP, RFM, OMS, or RMS). The RIB Hospital tables are internal system tables that maintain the RIB runtime state of the system. The entries in these tables must not be manipulated by non-RIB tools when the RIB is running.

# **RIB Hospital Retry**

After a message is inserted into the RIB Hospital, the hospital retry adapter is used to re-post the message to the JMS in order to retry its processing. The assumption is that the error is a transitory one; records locked or there is an external dependency that has not been met. The number of times a message is retried is configurable.

The hospital retry is responsible for maintaining state information for hospital records or what has happened to the record or message information. Each time the message is reprocessed, a record is kept of the event along with the results. The design is to provide a means to halt processing for messages that cause errors while allowing continued processing for the good messages.

One element of this information is whether the message has been queued to the JMS topic for re-try processing. So, manually deleting messages from the hospital database using SQL directly may produce severe processing problems. Also, deleting messages directly from the JMS provider may result in a message that is never retried again, as the logic in the retry assumes the message is queued within the JMS.

There are three kinds of hospital retry adapters:

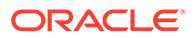

- Sub Retry Adapter
- JMS Retry Adapter
- Pub Retry Adapter

All subscriber-side retrying of messages is handled by the Sub Retry Adapter. The Sub Retry Adapter looks at all messages with reason code SUB, then filters and identifies the messages that are ready to be reprocessed, keeping message ordering in mind.

Oracle Retail applications are unaware that the integrations of business data are happening through a JMS server. RIB abstracts the fact it is using a JMS server from the retail applications. When the JMS server is down or RIB has some problem publishing to the JMS server, RIB will not rollback the transaction as long as it is a recoverable problem. In such a situation, all messages are inserted to the RIB Hospital with a reason code of JMS and publication continues on. The JMS Retry Adapter retries all messages with reason code of JMS at a later time.

All messages with reason code of PUB are retried by the Pub Retry Adapter. Merchandising is the only retail application that needs the Pub Retry Adapter.

## PUB Retry Adapter

The following diagrams illustrate how the PUB Retry Adapter works:

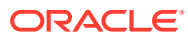

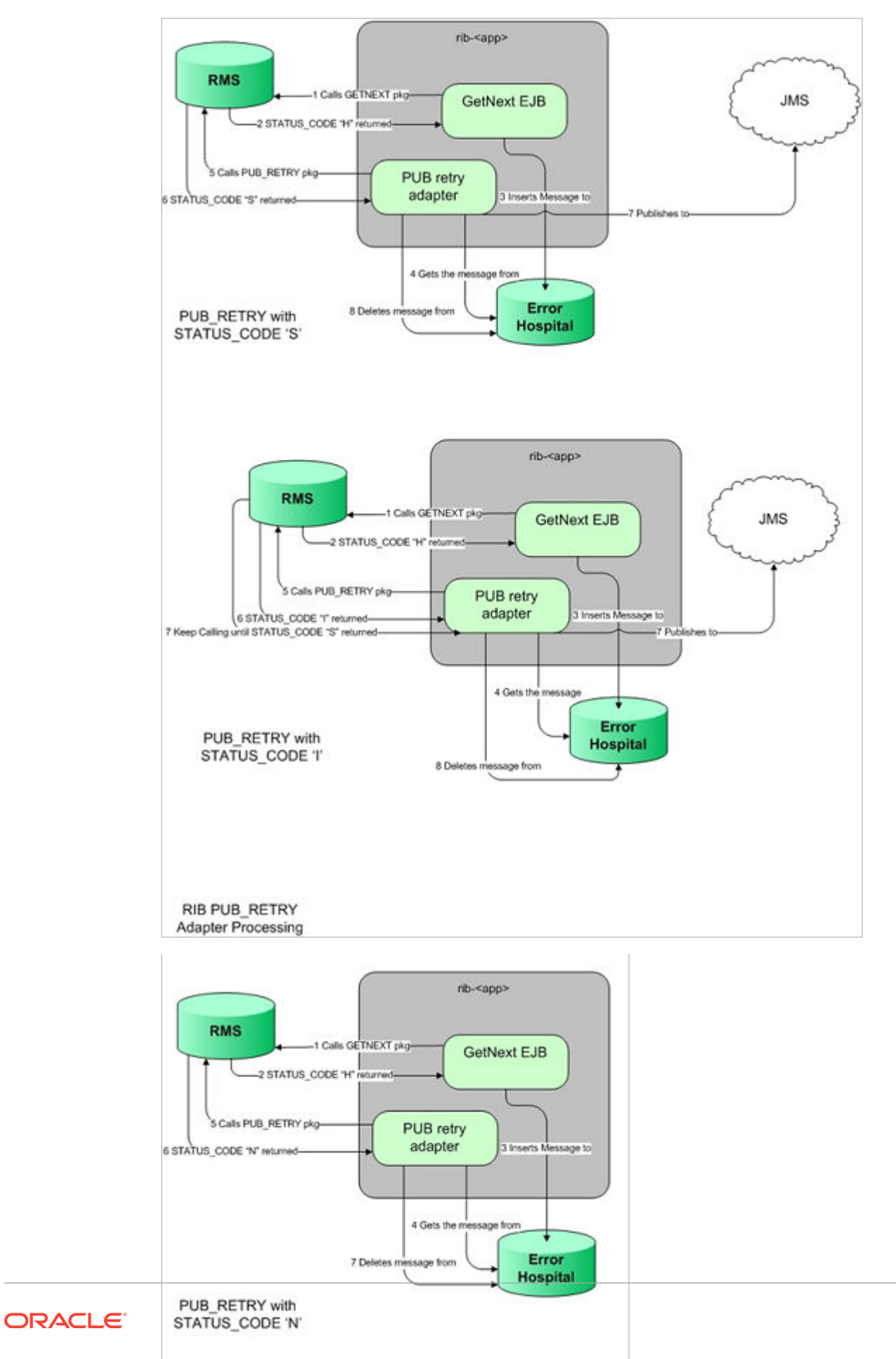

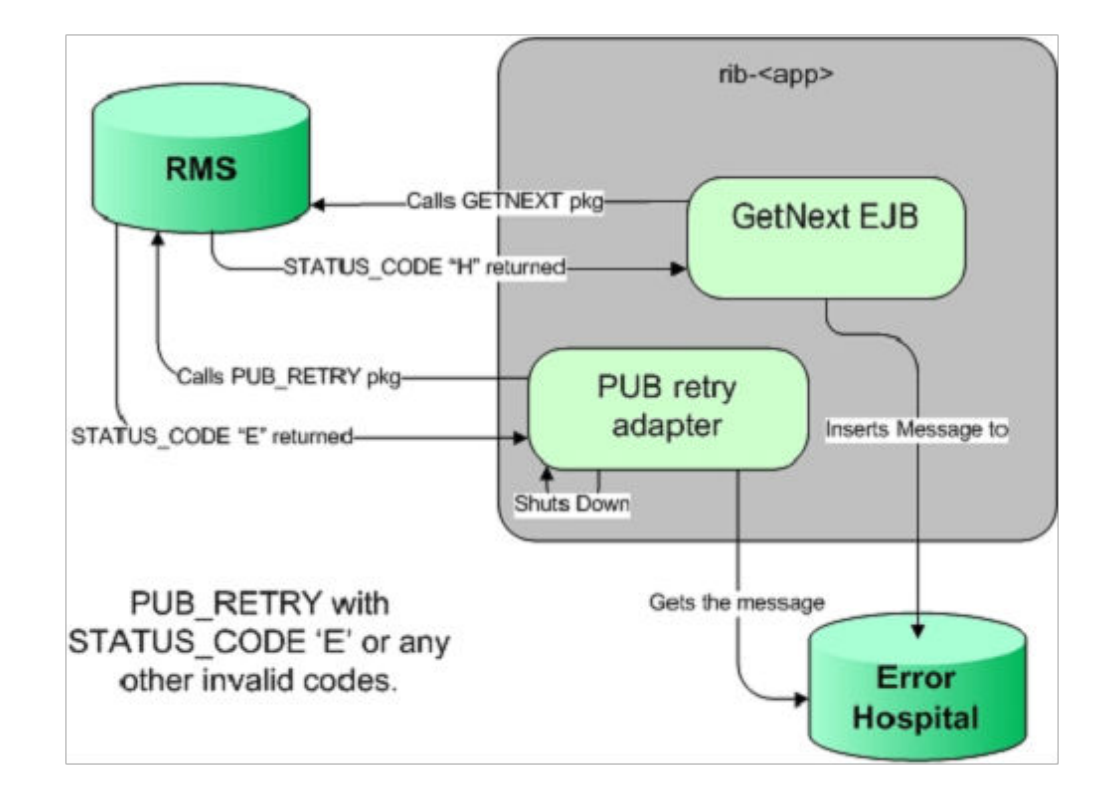

## Hospital Attempt (Retry) Count

When the message first comes through the subscriber, if there is no businessObjectId, then no dependency check is performed. If the message cannot be processed, it is then inserted into the hospital with an attempt\_count = 1.

A message that comes through the subscriber, that has a businessObjectId, a dependency check is performed. If there is no dependency and the message cannot be processed, it is then inserted into the hospital with an attempt\_count = 1.

A message that comes through the subscriber that does match the ID and family of another message in the hospital is known to be dependent, so it goes to the hospital immediately, with an attempt\_count = 0.

Exception to this rib-tafr app, in case of rib-tafr attempt\_count is 1, even if the message is inserted into the hospital as a dependent message because tafr adapters work with two topics and message would already be subscribed once by the tafr, therefore it always has attempt\_count=1.

## JMS Delivery Count

JMSXDeliveryCount is a message property set by AQ JMS. This property is checked to determine whether the message is being redelivered by the JMS. If the count MAX\_REDELIVERY\_THRESHOLD (set to 2) is reached, the RIB subscribers assume that the message is being re-delivered; the message will be determined to be a poison message. In such scenarios, the message is written to the file system (at the same

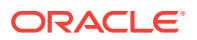

location where application log files are written), and the adapter is shut down. An administrator must decide how this message will be handled.

# 2 Navigation and Help

This chapter describes the navigation steps in the Oracle Retail Integration Bus Hospital Administration or RIB Hospital Administration (RIHA) application.

# Log in to RIHA

This procedure explains how to log in to the application.

1. Enter the application URL: in the address bar of the browser.

| Note:<br>Using | Mozilla Firefox Web browser is recommended. |  |
|----------------|---------------------------------------------|--|
|                |                                             |  |
|                | ORACLE'                                     |  |

| * Username    | username |  |
|---------------|----------|--|
| * Password    | ••••••   |  |
| * Application | rms 🔻    |  |
|               | Login    |  |

- 2. In the User Name field, enter the user name configured at the time of installation of the application.
- 3. In the Password field, enter the password.
- 4. Select the application name from the drop down to go the error hospital details of a particular application.
- 5. Click Login. The application home page appears.

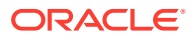

|                 | and the second second                        |                 |           |                            |                                    |                              |                  |                      |                          |                    |                                                                                                    |
|-----------------|----------------------------------------------|-----------------|-----------|----------------------------|------------------------------------|------------------------------|------------------|----------------------|--------------------------|--------------------|----------------------------------------------------------------------------------------------------|
| Very -          | d Managar Datala a                           | Colonian        |           |                            | twoort   Save to Rie   Deb         | and a large test part of the | DelateAltInhaDan | ofe   Step   Bateval | MinihiaD arreste InD ana | Desvaltioner       | mete   BaturGalartarDarmete   📰   🖂 Datach                                                                                                    |
|                 | al Pessage Decais o                          | Sector I        |           |                            | Internal International Inter       |                              |                  |                      | o you need to you        | 1 Inca Jones Jones |                                                                                                    |
| erraneth m      | Damla                                        | Mercene Time    | Toottlana | Adapter Class Defl oration | Eductor Instance Member            | in Overs                     | Delete Derofino  | Athenet Count        | May Attampte             | From Date/Dime     | 2hMarrara14                                                                                                    |
| 175             | XIbern                                       | XitemCre        | etXitem   | rb-ms 3Tem sub             | 1                                  |                              |                  | 1                    | 5                        | 2022-03-14 01:03   | PublishingWebService:2022-03-14 13:03:50.293 GMT                                                                                                    |
| 155             | XAloc                                        | XAlocCre        | etXAloc   | rb-ms XAloc sub            | 1                                  | й                            |                  | i                    | 5                        | 2022-03-14 12:45   | PublishingWebService: 2022-03-14 12:45:41.403 GMT                                                                                                    |
| 135             | XItem                                        | XiterrOre       | et/Gtem   | rb-ms XIten sub            | un trovo en caron del balcarda del |                              |                  | 1                    | 5                        | 2022-03-13 01:04   | PublishingWebService:2022-03-13 13:04:21,492 GMT                                                                                                    |
| 115             | XAloc                                        | XAlocCre        | etXAloc   | rb-ms XAloc sub            | 1                                  | n i                          |                  | 1                    | 5                        | 2022-03-13 12:45   | PublishingWebService:2022-03-13 12:45:39.704 GMT                                                                                                    |
| 195             | XAloc                                        | XAlocCre        | etXAlloc  | rb-ms_XAloc_sub            |                                    | Π                            |                  | 1                    | 5                        | 2022-03-12 01:45   | PublishingWebService:2022-03-12 13:45:39.235 GMT                                                                                                    |
| 77              | XAloc                                        | XAlocCre        | etXAloc   | rb-ms XAloc sub            | Contraction and Contraction        |                              |                  | s                    | 5                        | 2022-03-11 01:47   | PublishingWebService:2022-03-11 13:47:22.601 GMT                                                                                                    |
| 397             | XAloc                                        | XAlocCre        | etXAloc   | rib-ms XAlioc sub          | 1                                  | П                            |                  | 5                    | 5                        | 2022-03-10 01:47   | PublishingWebService:2022-03-10 13:47:20.969 GMT                                                                                                    |
| oe 1 of 266     | (1-25 of 6638 items)                         | H 4 11 2 3 4    | 5         |                            |                                    | -                            | -                |                      | -                        |                    |                                                                                                    |
| Columns Hidden  | i de setere                                  |                 |           |                            |                                    |                              |                  |                      |                          |                    |                                                                                                    |
|                 |                                              |                 |           |                            |                                    |                              |                  |                      |                          |                    |                                                                                                    |
| lospital Record | Details Hes                                  | sage Wewer      |           |                            |                                    |                              |                  |                      |                          |                    |                                                                                                    |
|                 | Hospital I:                                  | 47175           |           | Type XitemCn               |                                    |                              | At               | tempt Count 1        |                          | Thread Value       |                                                                                                    |
| Adep            | ter Class Der Locator<br>ofer Trutarce Mimbe | nb-rms_Xitem_su | b         | Dobbh Time 2022-03         | 14 01-03 PM                        |                              |                  | ax Attempts S        |                          | Outon Has          | inisi                                                                                                    |
|                 | Family                                       | XItem           |           | In Queue 0                 |                                    |                              |                  | Topic Name et/Cite   | m                        | Rib Message 3d     | PublishingWebService:2022-03-14 13:03:50.293 GMT                                                                                                    |
|                 |                                              |                 |           |                            |                                    |                              |                  |                      |                          |                    | The second second |

# Search for a Hospital Record

This procedure explains how to search for a hospital record in RIHA.

### **Basic Search**

By default, the basic search option is enabled. Basic search is done using the Equal to operator against the given search values.

Click **Reset** to clear the data from search fields.

To perform a Basic Search:

**1.** Log in to the application.

| Search Criteria                  | Ma |
|----------------------------------|----|
| Fiendly v Type                   |    |
| PublishTime Vyyy min-dd Hissim a |    |

- 2. In the Search Criteria section, enter or select the criteria to limit your search in one or more of the following fields:
  - Family
  - ID
  - Publish Time
  - Message Type

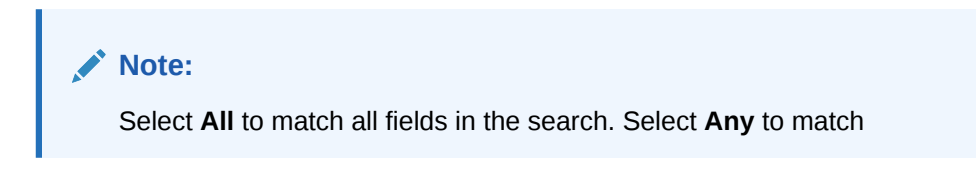

any field in the search criteria.

3. Click **Search**. The hospital records that match the search criteria are populated in the search results table.

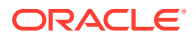

| ≤ Search F | esults                     |              |           |                            |                        |                       |                          |                |                       |                      |                             |                      |
|------------|----------------------------|--------------|-----------|----------------------------|------------------------|-----------------------|--------------------------|----------------|-----------------------|----------------------|-----------------------------|----------------------|
| View 🕶     | Load Message Details on    | Selection    |           |                            | Import Save to File    | DeleteSelectedRecords | DeleteAllEligibleRecords | s Stop RetryAl | EligibleRecordsInPage | RetryAllEligibleReco | rds RetrySelectedRecords    | Detach               |
|            | ×                          | ×            |           |                            |                        |                       |                          |                |                       |                      |                             |                      |
| MessageNun | i Family                   | Message Type | TopicName | Adapter Class Def Location | Adapter Instance Numbe | r In Queue            | Delete Pending           | Attempt Count  | Max Attempts          | Error Date/Time      | RibMessageId                |                      |
| 47175      | Xitem                      | XitemCre     | etXitem   | rib-rms_XItem_sub          | 1                      |                       |                          | 1              | S                     | 2022-03-14 01:03     | PublishingWebService:2022-0 | 3-14 13:03:50.293 GM |
| 47155      | XAlloc                     | XAllocCre    | etXAlloc  | rib-rms_XAlloc_sub         | 1                      |                       |                          | 1              | 5                     | 2022-03-14 12:45     | PublishingWebService:2022-0 | 3-14 12:45:41.483 GM |
| 47135      | XItem                      | XitemCre     | etX3tem   | rib-rms_XItem_sub          | 1                      |                       |                          | 1              | 5                     | 2022-03-13 01:04     | PublishingWebService:2022-0 | 3-13 13:04:21.492 GM |
| 47115      | XAlloc                     | XAllocCre    | etXAlloc  | rib-rms_XAlloc_sub         | 1                      |                       |                          | 1              | S                     | 2022-03-13 12:45     | PublishingWebService:2022-0 | 3-13 12:45:39.704 GM |
| 47095      | XAIloc                     | XAllocCre    | etXAlloc  | rib-rms_XAlloc_sub         | 1                      |                       |                          | 1              | 5                     | 2022-03-12 01:45     | PublishingWebService:2022-0 | 3-12 13:45:39.235 GM |
| 47077      | XAlloc                     | XAllocCre    | etXAlloc  | rib-rms_XAlloc_sub         | 1                      |                       |                          | 5              | 5                     | 2022-03-11 01:47     | PublishingWebService:2022-0 | 3-11 13:47:22.601 GM |
| 46897      | XAlloc                     | XAllocCre    | etXAlloc  | rib-rms_XAlloc_sub         | 1                      |                       |                          | 5              | 5                     | 2022-03-10 01:47     | PublishingWebService:2022-0 | 3-10 13:47:20.969 GM |
|            | State of the second second |              |           |                            |                        | _                     | _                        | 2010 C         |                       |                      |                             |                      |

### Advanced Search

By default, the basic search option is selected in the application. In the search panel, click **Advanced** to switch to advanced search option. Advanced search allows you to add more search fields to the search criteria. Click **Add Fields** to add more fields.

In the advanced search, the operators of each search field can be changed to other available options.

Click **Basic** to switch back to the basic search option.

Click Reset to clear the data from search fields.

To perform an Advanced Search:

- **1.** Log in to the application.
- 2. Click Advanced in the search panel.

| Pannhy Equals v v Type Equals v e<br>31 Equals v e           | earch Criter    | ria<br>v |                 |        |               |          |
|--------------------------------------------------------------|-----------------|----------|-----------------|--------|---------------|----------|
| M Equals v<br>NublishTime On or ofter v yyyy-mm-dd hhumm a 🚳 | Family Equals   | ls       | v               | ~      | Type Equals v | <b>_</b> |
| PublishTime On or after V yyy-mm-dd hhumm a 🖏                | M Equals        | ls       | ~               |        |               |          |
|                                                              | blishTime On or | r after  | · www.mm-dd.hh: | mm a 🔯 |               |          |

- 3. Click Add Fields. Additional fields are listed. Select the required fields to add to the search criteria.
  - Click the red cross mark icon besides the field to remove the field from the search criteria.
- 4. Enter values in the respective fields and click Search. The hospital records that match the search criteria are populated in the search results table.

## Delete a Message

This procedure explains how to mark a message for deletion from the RIB Hospital.

- **1.** Log in to the application.
- 2. Search for hospital records.
- 3. Select a row that represents a hospital record.
- 4. Click **Delete**. A confirmation dialog box appears.

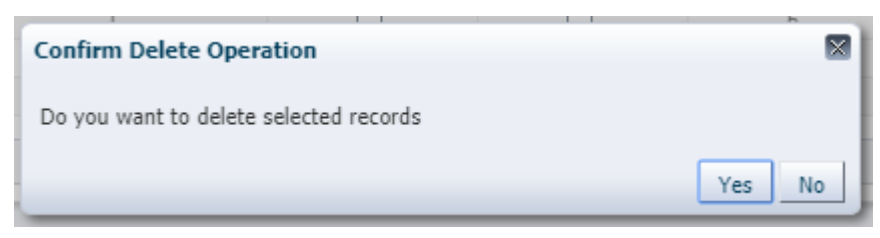

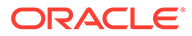

5. The message is deleted when the hospital retry adapters and/or process checks for messages to be deleted from the RIB Hospital.

Bulk deletion of records from error hospital tables can be done using the following options:

- RetrySelectedRecords This deletes records that are selected using the multiselect option.
- RetryAllEligibleRecords This deletes all the eligible records in error hospital irrespective of search result.

#### Note:

A message that is in queue (as indicated when the check box in the In Queue column is selected) cannot be deleted.

## Stop a Message

This procedure explains how to stop a retry adapter and/or a process from attempting to retry a message.

- **1.** Log in to the application.
- 2. Search for a message.
- 3. Select a row that represents a hospital record.
- 4. Click **Stop**. The retry adapter and/or a process does not attempt to reprocess the message until you select the message for Retry.

#### Note:

A message that is in queue (as indicated when the check box in the In Queue column is selected) cannot be stopped.

## Retry a Message

This procedure explains how to retry a message after you have stopped the retry adapter and/or process from re-processing it.

- 1. Log in to the application.
- 2. Search for a message.
- 3. Select a row that represents a hospital record.
- 4. Click one of the following buttons:
  - RetryAllEligibleRecordsInPage This option will retry all the eligible records in current page which is being displayed. (See note below for delete criteria)
  - RetryAllEligibleRecords This option will retry all the eligible records in error hospital irrespective of search result.

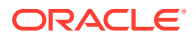

RetrySelectedRecords - This will retry records that are selected using the multi-select option.

#### Note:

A message that is in queue (as indicated by the check box in the In Queue column is selected) or pending deletion (as indicated by the check box in the Delete Pending column is selected) cannot be retried.

## View and Edit a Message

This procedure explains how to view a message.

- 1. Log in to the application.
- 2. Search for hospital records.
- Click the Load Message Details on Selection check box located in the search results table.
- 4. Select a row to view the payload of hospital records.
- 5. Click the Message Viewer tab. The message viewer displays the payload in text mode.

| Hospital Record Details Hessage Viewer                                                                                                    |             |
|----------------------------------------------------------------------------------------------------|-------------|
|                                                                                                    | Sava Cancel |
| Characterization     Characterization     Char | Ì           |

6. You can edit the message shown and click **Save** to save the message.

## Save a Message Locally

This procedure explains how to save a message locally.

- 1. Search for a message and select a row.
- Click Save To File. The message is saved to a RibMessage.xml, a text file named by default.

## Import a New Hospital Record to Hospital Tables

This procedure explains how to retrieve a message from a local location.

- 1. Click Import
- 2. Search for a message and select a row.
  - A popup browser opens with an option to browse for a hospital entry to be

The message must be in the following specified format:

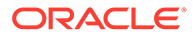

<HospitalEntry> <AdapterClassLocation>AdapterClassLocation</AdapterClassLocation> <Family>Family</Family> <Type>Type</Type> <TopicName>TopicName</TopicName> <CustomFlag>F</CustomFlag> <CustomData> <![CDATA[ CustomData ]]> </CustomData> <ReasonCode>ReasonCode</ReasonCode> <RibMessagePayloadView> <RibMessagePayload> <MessageData> <![CDATA[ <Message Xml> ]]> </MessageData> </RibMessagePayload> </RibMessagePayloadView> <RibMessageRoutingInfoView> <RibMessageRoutingInfo> <SeqNumber>0</SeqNumber> <Name>Name</Name> <Value>Value</Value> <Detail1Name>DetailName</Detail1Name> <Detail1Value>DetailValue</Detail1Value> </RibMessageRoutingInfo> </RibMessageRoutingInfoView> </HospitalEntry>

# Update an Existing Hospital Record

This procedure explains how to update an existing hospital record location.

- 1. Search for a message and select a row (see View and Edit a Message).
- 2. Save the hospital entry locally (See Save a Message Locally).
- 3. Edit the hospital entry file.
  - Do not edit or remove any of the <MessageNum> attributes.
- 4. Click Import.

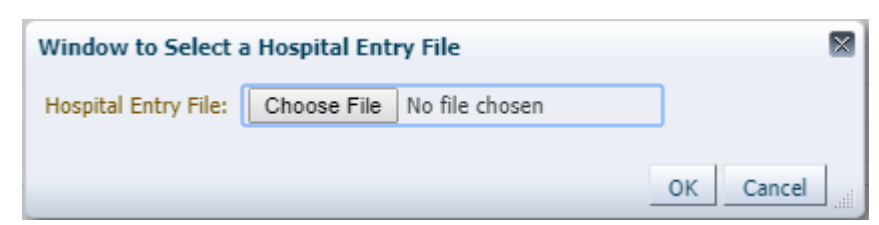

The message must be in the same format in which it was saved.

Format the hospital entry to be updated.

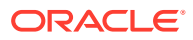

```
<HospitalEntry>
  <MessageNum>12345</MessageNum>
  <AdapterClassLocation>AdapterClassLocation</AdapterClassLocation>
  <Family>Family</Family>
  <Type>Type</Type>
  <RibMessageId>RibMessageId</RibMessageId>
  <Id>Id</Id>
  <PublishTime>YYYY-MM-DD HH:MM:SS</PublishTime>
  <TopicName>TopicName</TopicName>
  <ThreadValue>Threadvalue</ThreadValue>
  <JmsQueueId>jmsId</JmsQueueId>
  <CustomFlag>F</CustomFlag>
  <CustomData> <![CDATA[ CustomData ]]> </CustomData>
  <ReasonCode>ReasonCode</ReasonCode>
  <RibMessagePayloadView>
     <RibMessagePayload>
         <MessageNum>12345</MessageNum>
         <MessageData> <![CDATA[ <Message Xml> ]]> </MessageData>
     </RibMessagePayload>
  </RibMessagePayloadView>
  <RibMessageRoutingInfoView>
     <RibMessageRoutingInfo>
         <SeqNumber>0</SeqNumber>
         <Name>Name</Name>
         <Value>Value</Value>
            <Detail1Name>DetailName</Detail1Name>
            <Detail1Value>DetailValue</Detail1Value>
         </RibMessageRoutingInfo>
      </RibMessageRoutingInfoView>
  </HospitalEntry>
```

# **View Hospital Record Details**

This procedure explains how to see detailed information about a hospital record.

| Hongkal (z)         Disk         Type (MADDUSTACE         Adaptar         Adaptar         Control (control formal)         Type (Maddust)         Type (Maddust) <thtype (maddust)<="" th=""> <thtype (maddust)<="" th=""></thtype></thtype>                                                                                                    |                                                                                                    |                                                                                                    |                                                                                                    |                                                                                                    |                                                                                                    |                                                                                                    |                                               |                                                          |   |
|----------------------------------------------------------------------------------------------------|----------------------------------------------------------------------------------------------------|----------------------------------------------------------------------------------------------------|----------------------------------------------------------------------------------------------------|----------------------------------------------------------------------------------------------------|----------------------------------------------------------------------------------------------------|----------------------------------------------------------------------------------------------------|-----------------------------------------------|----------------------------------------------------------|---|
| Adapt         Test         Adapt         Math         Math         <                                                                                                    |                                                                                                    | Hospital Id 304                                                                                                    |                                                                                                    | Туре                                                                                                    | INVADJUSTCRE                                                                                                    | Attempt Count 5                                                                                                    |                                               | Thread Value 1                                           |   |
| Add products funds         Adds for 2009-0-2002 000000000000000000000000000                                                                                                    | Adapter Class I                                                                                                    | Def Location rib-rm                                                                                                    | s_InvAdjust_sub                                                                                                    | Id                                                                                                    |                                                                                                    | Max Attempts 5                                                                                                    |                                               | Jms Queue Id jms1                                        |   |
| Fam:         Fam:         Fam: <th< th=""><th>Adapter Insta</th><th>ince Number 1</th><th></th><th>Publish Time</th><th>2019-10-25 02:00 PM</th><th>Delete Pending 0</th><th></th><th>Custom Flag P</th><th></th></th<>                                                                                                    | Adapter Insta                                                                                                    | ince Number 1                                                                                                    |                                                                                                    | Publish Time                                                                                                    | 2019-10-25 02:00 PM                                                                                                    | Delete Pending 0                                                                                                    |                                               | Custom Flag P                                            |   |
| Image Name         Test Name           Rest Name         Selection           Selection         Selection           Selection         Selection         Selection           Selection         Selection         Selection         Selection           Selection         Selection         Selection         Selection         Selectio                                                                                                    |                                                                                                    | Family InvAd                                                                                                    | just                                                                                                    | In Queue                                                                                                    | 0                                                                                                    | Topic Name etInvAd)                                                                                                    | ust                                           | Rib Message Id InvAdjust_pub_1 2019.10.25 01:30:47.544 1 |   |
| Term Earlier Samper 1990 - 200 Samper 1990 - 200 Samper 1990 Samper 1990 Samper 1990 - 200 Samper 1990 Samper 199                                                  | First Previous                                                                                                    | Next Last                                                                                                    |                                                                                                    |                                                                                                    |                                                                                                    |                                                                                                    |                                               |                                                          |   |
| Description         Description         Description           Water Description         Figure 11/2 10:200-200 200:200         Figure 11/2 10:200-200         Figure 11/2 10:200         Figure 11/2 10:200                                                                                                    | Error Informatio                                                                                                    | n                                                                                                    |                                                                                                    |                                                                                                    |                                                                                                    |                                                                                                    |                                               |                                                          |   |
| new gle DEFECTION DEFECTION DEFECTION DE LA CONTRACTOR DE LA CONTRACTOR DE       | Reas<br>st Error Descri                                                                                                    | on Code SUB<br>ption                                                                                                    | Last Error Time 2                                                                                                    | 019-10-25 02:00 PM                                                                                                    |                                                                                                    |                                                                                                    |                                               |                                                          |   |
| jernor History<br>Messagelum September Terms Adopter Class.control Adopter Instance/fumber Execution terms (allog Spectra Farses, Spectra Spectra Spectr     | at com.retek.ri<br>at sun.reflect.t<br>at sun.reflect.t<br>at java.lang.re<br>at com.bea.co<br>at com.bea.co<br>at com.bea.co<br>at com.bea.co<br>at com.bea.co                                                                                                    | Ib. J24e. RIBMessageSi<br>VativeMethodAccesso<br>DelegatingMethodAccesso<br>DelegatingMethodAccesso<br>CelegatingMethodAccesso<br>Flect. Method. Invoke(f<br>re. repackaged. spring<br>pitchfork. Intercept. M | abscriberEjb.onMessa<br>rTmpl.invoke0(Nativen<br>rTmpl.invoke0(Nativen<br>essorTmpl.invoke(Del<br>4ethod.java:497)<br>framework.aop.frame<br>framework.aop.frame<br>athodInvocationInvoc | spe(FIRMessageSubscriberEjb.ja<br>Method)<br>legatingMethodAccessorImpl.java:62)<br>legatingMethodAccessorImpl.jav<br>ort.AopUbls.invokeJoinpointUsin<br>swork.ReflectiveMethodIrvocabi<br>cationContext.proceed(MethodIr                                                                                                    | va:267)<br>(a:43)<br>on.invokeJoinpoint(NaBelectivef)<br>on.proceed(Reflectivef)tethodin<br>vvocationInvocationContext.jav<br>meter sava:101 | ethod/mecation_sees:190)<br>wordston_sees:150<br>ar:151                                                                                                    |                                               |                                                          |   |
| Messagelum         SeqUender         Time         AdspterClass.co.tom         AdspterUnderunder         Description         Emoryles         Emoryles           396         0         11/5/2019         rhomm, Smiddurt, Jub         1         prex.db/b         Description         57           396         1         11/5/2019         rhomm, Smiddurt, Jub         1         prex.db/b         Description         57           396         2         11/5/2019         rhomm, Smiddurt, Jub         1         prex.db/b         Description         57           396         3         11/5/2019         rhomm, Smiddurt, Jub         1         prex.db/b         Description         57           396         3         11/5/2019         rhomm, Smiddurt, Jub         1         prex.db/b         Description         57           396         4         11/5/2019         rhomm, Smiddurt, Jub         1         prex.db/b         Description         57           Research Description: Emory Melling Information           Research Description: Emory Melling Information           Messagelum         Descl/traine         Descl/traine         Descl/traine         Descl/traine         Descl/traine         Descl/traine         Descl/traine         Descl/traine                                                                                                    | at com.oracle.                                                                                                    | oitchfork.intercent.3e                                                                                                    | elotercentorInterceo                                                                                                    | tor.invokel leeInterrentorinterre                                                                                                    |                                                                                                    |                                                                                                    |                                               |                                                          |   |
| 34     11/3/2019     res-me_thinkBut_tuid     1     prove dip. Biocontrols Brief and Brief and Brief an                                                            | Error History                                                                                                    | nitchfork interrent. le                                                                                                    | eintercentorintercen                                                                                                    | tor, invokel leelotercentor) nterre                                                                                                    |                                                                                                    |                                                                                                    |                                               |                                                          | 1 |
| 09     1     113/2010     0 frme_linklight_bit     1     (MAX dia Secondard Secondard Secondar                                                                     | at com aracles                                                                                                    | SeqNumber                                                                                                    | einterrentnrinterren<br>Time                                                                                                    | AdapterClassLocation                                                                                                    | AdapterInstanceNumber                                                                                                    | Description                                                                                                    | ErrorType                                     | EnroCode                                                 | 1 |
| 194     1     11/3/2019     rik-ms_bindbot_tub     1     proxedb EDBrogston: Error while calling Diptors Enror     57       294     4     11/3/2019     rik-ms_bindbot_tub     1     proxedb EDBrogston: Error while calling Diptors Enror     57       Reading Information       Reading Enror Lindow Lindow       DetaIt/tame     DetaIt/tame       DetaIt/tame       DetaIt/t                                                                                                    | at com.oracle                                                                                                    | SeqNumber<br>0                                                                                                    | Time<br>11/5/2019                                                                                                    | AdapterClassLocation                                                                                                    | AdapterInstanceNumber                                                                                                    | Description Javax.etb.EJBException: Error while calling Injector Service.                                                                                                    | ErrorType                                     | EnorCode                                                 |   |
| 292     4     10/0000     1     procedyb EXBOLOGIOUS Data within a placed biologious data within a placed biologious data within a placed                                                            | at com.oracle                                                                                                    | SeqNumber<br>0                                                                                                    | Time<br>11/5/2019<br>11/5/2019                                                                                                    | AdapterClassLocation<br>rb-ms_InvAdjust_sub<br>rb-ms_InvAdjust_sub                                                                                                    | AdapterInstanceNumber                                                                                                    | Description<br>avvo.epb.EDException Error while calling fractor Service<br>Syvax.epb.EDEException Error while calling fractor Service                                                                                                    | ErrorType<br>SY<br>SY                         | EmaCole                                                  |   |
| Routing Information Pleasagelium Septumber Name Value DetailUtaine DetailUtaine DetailUtaine CetailUtaine CetailUtaine Pleasagelium Septumber Naspatalike AdapterClass.co.toon AdapterInitainceItumber Nessagefemity NewRessorCode OthersorCode                                                                                                    | at rom.oracle.<br>Error History<br>MessageNum<br>304<br>304<br>304<br>304                                                                                                    | SeqNumber<br>0<br>1<br>2                                                                                                    | Time<br>11/5/2019<br>11/5/2019<br>11/5/2019                                                                                                    | AdapterClassLocation<br>nb-ms_invAdjust_sub<br>nb-ms_invAdjust_sub<br>nb-ms_invAdjust_sub                                                                                                    | AdapterInstanceNumber<br>1<br>1                                                                                                    | Description<br>Javas ob EIBException: Error while calling Injector Service.<br>Javas ob EIBException: Error while calling Injector Service.                                                                                                    | ErrorType<br>SY<br>SY<br>SY<br>SY             | EmuCode                                                  |   |
| Routing Information Pessagelium SeqUember Name Value Detall'Islame Detall'Islame Detall'<br>Islame Detall'Islame Detall'Islame Detall'Islame Detall'Islame Detall'Islame Detall'Islame Detall'Islame Detall'<br>Islame Detall' Islame Detall'Islame Detall'Islame Detall' Islame Detall' Islame Detall' Islame Detall' Islame Detall' Isla | Error History<br>MessageNum<br>304<br>304<br>304<br>304<br>304                                                                                                    | SeqNumber<br>0<br>1<br>2<br>3<br>4                                                                                                    | Time<br>11/5/2019<br>11/5/2019<br>11/5/2019<br>11/5/2019<br>11/5/2019                                                                                                    | AdapterClassLocation<br>rb-rms_invAdjust_sub<br>rb-rms_invAdjust_sub<br>rb-rms_invAdjust_sub<br>rb-rms_invAdjust_sub                                                                                                    | AdapterInstanceNumber                                                                                                    | Description<br>answard, EBDScreetion: Ensist while calling (Insector Service,<br>answard): EBDScreetion: Ensist while calling (Insector Service,<br>answard): EBDScreetion: Ensist while calling (Insector Service,<br>answard): EBDScreetion: Ensist while calling (Insector Service,<br>answard): EBDScreetion: Ensist while calling (Insector Service,<br>answard): EBDScreetion: Ensist while calling (Insector Service,<br>answard): EBDScreetion: Ensist while calling (Insector Service,<br>answard): EBDScreetion: Ensist while calling (Insector Service,<br>answard): EBDScreetion: Ensist while calling (Insector Service,<br>and answard): EBDScreetion: Ensist while calling (Insector Service,<br>and answard): EBDScreetion: Ensist while calling (Insector Service,<br>and answard): EBDScreetion: Ensist while calling (Insector Service,<br>and answard): EBDScreetion: Ensist while calling (Insector Service,<br>and answard): EBDScreetion: Ensist while calling (Insector Service,<br>and answard): EBDScreetion: Ensist while calling (Insector Service,<br>and answard): EBDScreetion: Ensist while calling (Insector Service,<br>and answard): EBDScreetion: Ensist while calling (Insector Service,<br>answard): EBDScreetion: Ensist while calling (Insector Service,<br>answard): EBDScreetion: Ensist while calling (Insector Service,<br>answard): EBDScreetion: Ensist while calling (Insector Service,<br>answard): EBDScreetion: Ensist while calling (Insector Service): Ensist while calling (Insector Service): Ensist while calling (Insector Service): Ensist while calling (Insector Service): EBDScreetion: Ensist while calling (Insector Service): EBDScreetion: Ensist while calling (Insector Service): EBDScreetion: EBDScreetion: EBDSc | ErrorType<br>SY<br>SY<br>SY<br>SY<br>SY       | EnvCide                                                  |   |
| Messagelium         September         Name         Value         Detal/Unite         Detal/Unite         Detal/Unite           Ada to diglay.                                                                                                    | At cominands in the second second sec | SeqNumber<br>0<br>1<br>2<br>3<br>4                                                                                                    | Time<br>11/5/2019<br>11/5/2019<br>11/5/2019<br>11/5/2019<br>11/5/2019<br>11/5/2019                                                                                                    | AdapterClassi.ocation<br>rib-mis_InvAdjust_sub<br>rib-mis_InvAdjust_sub<br>rib-mis_InvAdjust_sub<br>rib-mis_InvAdjust_sub<br>rib-mis_InvAdjust_sub                                                                                                    | AdapterInstanceliumber<br>1<br>1<br>1<br>1<br>1                                                                                              | Description<br>Invested EDEsception Enrormalise Celling Engeds Statester,<br>Javas-Up EDEsception Enrormalise Celling Engets Ferrice,<br>Javas-Up EDEsception Enrormalise Celling Engets Ferrice,<br>Javas-Up EDEsception Enrormalise Celling Engets Ferrice,                                                                                                    | ErrorType<br>SY<br>SY<br>SY<br>SY<br>SY<br>SY | Enrichte                                                 |   |
| dets to displor.<br>Hespital Reference Enformation<br>Hessignium Sequenter HospitalRef Jadgete-Class.Location Adapterinstancellumber Hessignieminy NewNexerorCode OddResson-Code                                                                                                    | Error History<br>MessageNum<br>304<br>304<br>304<br>304<br>304<br>304<br>304                                                                                                    | SeqNumber<br>0<br>1<br>2<br>3<br>4                                                                                                    | Tima<br>11/5/2019<br>11/5/2019<br>11/5/2019<br>11/5/2019<br>11/5/2019                                                                                                    | AdapterClassicocation<br>rd-ms_invAdjust_sub<br>rd-ms_invAdjust_sub<br>rd-ms_invAdjust_sub                                                                                                    | AdapterinstanceRumber<br>1<br>1<br>1<br>1<br>1<br>1                                                                                          | Decretation Invested Differentiation Foreign And Colling Streets Service, proved, DEREceptions Error while calling Streets Service, proved, DEREceptions Error while calling Streets Service, proved, DEREceptions Error while calling Streets Service, proved, DEREceptions Error while calling Streets Service, proved, DEREceptions                                                                                                    | ErrorType<br>SY<br>SY<br>SY<br>SY<br>SY<br>SY | EmaCode                                                  |   |
| Hospital Reference Information<br>Messagettum September Hospitalike AdapterClassLocation AdapterInstancetiumber Messagetemity NewResonCode OlidResonCode                                                                                                    | error History Error History MessageNum 304 304 304 304 304 Routing Informa MessageNum                                                                                                    | SeqNumber<br>0<br>1<br>2<br>3<br>4<br>tion<br>SeqNumber                                                                                                    | Time<br>11/5/2019<br>11/5/2019<br>11/5/2019<br>11/5/2019<br>11/5/2019<br>11/5/2019                                                                                                    | AdapterClassLocation rde-mig_InvAduet_sub rde-mig_InvAduet_sub rde-mig_InvAduet_sub rde-mig_InvAduet_sub rde-mig_InvAduet_sub Value Deta                                                                                                    | Adapterinstanceliumber<br>1<br>1<br>1<br>1<br>1<br>1<br>1<br>1<br>1<br>1<br>1<br>1<br>1                                                      | Decryption Januards Efficient Stream Mile calling Injector Service, Januards Efficient Error while calling Injector Service, Januards Efficiency Toror while calling Injector Service, Januards Efficiency Toror while calling Injector Service, Januards Efficiency Service, Decks/Ditame                                                                                                    | ErrorType<br>SY<br>SY<br>SY<br>SY<br>SY<br>SY | Emuitade .                                               |   |
| Messagehum Segliumber HospitalRef AdapterClassi.cozion Adapterinstanceliumber Messagefamily NeurResonCode OldRessonCode                                                                                                    | At rom-arada.<br>Error History<br>MessageNum<br>304<br>304<br>304<br>304<br>304<br>304<br>304<br>BessageNum<br>MessageNum<br>data to display.                                                                                                    | SeqNumber<br>0<br>1<br>2<br>3<br>4<br>tion<br>SeqNumber                                                                                                    | Time<br>11/5/2019<br>11/5/2019<br>11/5/2019<br>11/5/2019<br>11/5/2019<br>11/5/2019                                                                                                    | AdapterClassic-eation<br>rel-ma_invkdiust_pub<br>rel-ma_invkdiust_pub<br>rel-ma_invkdiust_pub<br>rel-ma_invkdiust_pub<br>rel-ma_invkdiust_pub<br>rel-ma_invkdiust_pub<br>Value Deta                                                                                                    | Adopterindancellumber<br>3<br>1<br>1<br>1<br>1<br>1<br>1<br>1<br>1<br>1<br>1<br>1<br>1<br>1                                                  | Convigton Invitide Differentiation Entry Band State Spectra Strategy Invitide Differentiation Entry Web calling Spectra Strategy Invited Differentiation Entry Web calling Spectra Strategy Invited Differentiation Entry Web calling Entry Strates Invited Differentiation Entry Web calling Entry Strates Invited Differentiation Determined International International International Internation Determined International International Internation Determined International Internation Determined International International Internation International International International International Internation International International International International Internation International International International International Internation International International International International Internation International International International International Internation International International International International International Internation International International International International International Internation International International Intern                                                                | ErrorType<br>SY<br>SY<br>SY<br>SY<br>SY<br>SY | Enucles                                                  |   |
| Jack Jack                                                                                                    | At rom.oradia.<br>Error History<br>MessageNum<br>304<br>304<br>304<br>304<br>304<br>304<br>304<br>304                                                                                                    | SeqNumber<br>0<br>1<br>2<br>3<br>4<br>tion<br>SeqNumber                                                                                                    | Time<br>11/5/2019<br>11/5/2019<br>11/5/2019<br>11/5/2019<br>11/5/2019<br>11/5/2019                                                                                                    | AdapterClassicocation<br>rel-min_InvAduet_pub<br>rel-min_InvAduet_pub<br>rel-min_InvAduet_pub<br>rel-min_InvAduet_pub<br>rel-min_InvAduet_pub                                                                                                    | AdapterInstanceRumber<br>2<br>1<br>1<br>1<br>1<br>1<br>1<br>1<br>1<br>1<br>1<br>1<br>1<br>1                                                  | Exerciption Invested EDEXecution from while clients interconference provide EDEXecution from while clients interconference provide EDEXecution from while clients provide clients provide EDEXecution from while caling injector Service. Deater Service Deater Service Deater Servi                                                                | ErrorType<br>SY<br>SY<br>SY<br>SY<br>SY       | Enuicade                                                 |   |
|                                                                                                    | At rom.oradia<br>Error History<br>MessageNum<br>304<br>304<br>304<br>304<br>304<br>304<br>304<br>304<br>304<br>304                                                                                                    | SeqNumber<br>0<br>1<br>2<br>3<br>4<br>tion<br>SeqNumber<br>SeqNumber                                                                                                    | Time<br>11/5/2019<br>11/5/2019<br>11/5/2019<br>11/5/2019<br>11/5/2019<br>11/5/2019<br>Name<br>HospitalRef                                                                                | In annual labolarcentrollarcent<br>Adapter Classic coston<br>richems, Invekture, job<br>richems, Janköper, jub<br>richems, Janköper, jub<br>richems, Janköper, jub<br>Value Deta                                                                                                    | Adapteristancellumber<br>1<br>1<br>1<br>1<br>1<br>1<br>1<br>1<br>1<br>1<br>1<br>1<br>1                                                       | Excreption Inverted EDEnception Enter Annual College Expects Service, proce-of-BERCeception Error while calling Entertor Service, proce-of-BERCeception Error while calling Interfor Service, proce-of-BERCeception Error while calling Interfor Service, proce-of-BERCeception Error while calling Interfor Service, Proceeding Enter Service, Detail/Name                                                                                                    | ErrorType<br>SY<br>SY<br>SY<br>SY<br>SY       | EmoCode<br>DetaDValve<br>Distanco/code                   |   |
|                                                                                                    | at rom reader.<br>Error History<br>MessageNum<br>304<br>304<br>304<br>304<br>304<br>304<br>304<br>304                                                                                                    | SeqNumber<br>0<br>1<br>2<br>3<br>4<br>tion<br>SeqNumber<br>seqNumber                                                                                                    | Time<br>11/5/2019<br>11/5/2019<br>11/5/2019<br>11/5/2019<br>11/5/2019<br>11/5/2019<br>11/5/2019<br>Name<br>HospitalRef                                                                   | In annual Validational Control of the second Validation of the second Validation of the second V | Adapterisetancellumber                                                                                                    | Cerription Inverte DEDiscretion Service and calles Speech Service. Inverte DEDiscretion Error while calles Speech Service. Inverte DEDiscretion Error while calles Speech Service. Inverte DEDiscretion Error while calles Speech Service. DeDiscretion Error while calles Speech Service. DedisDelates DedisDelates MessageFamily ResiResonCode                                                                                                    | ErrorType<br>SY<br>SY<br>SY<br>SY<br>SY       | Enurcade<br>DetaDivalue<br>OldResonCode                  |   |

- 1. Search for a message (see "View and Edit a Message").
- 2. Select a row that represents a hospital record.

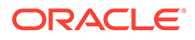

- By default, the Hospital Records Detail tab is active and displays the selected row's hospital record details.
- The size of the pane can be adjusted by using the arrow mark located in the right side of the pane.

# View the Error History of a Message

This procedure explains how to view a message's error history.

| avex.epb.EJBExcep<br>at com.retek<br>at com.retek<br>at com.retek<br>at com.retek<br>at com.retek<br>at sun.reflect<br>at sun.reflect<br>at sun.reflect<br>at sun.reflect<br>at sun.reflect<br>at com.bea.c<br>at com.bea.c | ption: Error while calls<br>nb.j2ee.RIBMesstage5<br>nb.collab.HespitalCon<br>nb.collab.HespitalCon<br>nb.j2ee.RIBMessage5<br>.t.NatweHethodAccess<br>.t.DelpatingHethodAc<br>.creflect.Nathod.nvoke(<br>cre.repackaged.spring<br>.cre.repackaged.spring<br>.cre.repackaged.spring | ng Trijector Service: 17<br>ubscriberEjbåMessag<br>troller, performHandle<br>troller, doMessage (He<br>ubscriberEjb.onMess<br>of mpl.invoke(Native<br>cessor Impl.invoke(Native<br>cessor Impl.invoke(Native<br>Method.java:497)<br>framework.aop.supp<br>framework.aop.fram | ava.lang.RuntimeException: java<br>ethandler.handleNessage(RIBMe<br>ercall(HospitalController.java:183<br>spitalController.java:288)<br>spitalController.java:190)<br>hethod(Cecessor Imal,java:62)<br>hethod(cecessor Imal,java<br>ort.Aapublis.invokeDoinpointUsin<br>work.ReflectiveHethodTinvocabio<br>mork.ReflectiveHethodTinvocabio | Lising: reflect. InvocationTargetE<br>sageSubscriberEjb. java: 454)<br>()<br>va=267)<br>a: 43)<br>gReflection(AopUtils, java: 333)<br>in. nivrokeSubinpoint(ReflectiveMethodim<br>n. orcocced/ReflectiveMethodim) | xxxption thudinection, joe. 19() coding.thus.19()                                                                                                    |                                       |           |   |
|----------------------------------------------------------------------------------------------------|----------------------------------------------------------------------------------------------------|----------------------------------------------------------------------------------------------------|----------------------------------------------------------------------------------------------------|----------------------------------------------------------------------------------------------------|----------------------------------------------------------------------------------------------------|---------------------------------------|-----------|---|
| at comoraci<br>at comoraci                                                                                                    | e. pitchfork.intercept.H<br>e. nitchfork.intercent. 1                                                                                                    | ethodInvocationInvo<br>eIntercentorIntercen                                                                                                    | rationContext.proceed(MethodIn<br>tor.invokel?eeIntercentorInterce                                                                                                    | vočationInvocationContext.java<br>intor.iava:101)                                                                                                    | e101)                                                                                                    |                                       |           | • |
| at comoraci<br>at comoraci                                                                                                    | e. pitchfork. intercept. H<br>e. nitchfork. intercent. H                                                                                                    | ethodInvocationInvo<br>eIntercentorIntercen                                                                                                    | rationContext.proceed(MethodIn<br>tor.invokef leeEntercentorEnterce                                                                                                    | vocationInvocationContext.java<br>ntor.lava:101)                                                                                                    | e101)                                                                                                    |                                       |           | , |
| at comoraci<br>at comoraci<br>at comoraci<br>Error History<br>MessageNum                                                                                                    | e.pitchfork.intercept.M<br>e.nitchfork.intercent.3<br>SeqNumber                                                                                                    | ethodInvocationInvo<br>reIntercentorIntercen<br>Time                                                                                                    | cationContext.proceed(NethodIm<br>tor.invokef SeeIntercentorInterce                                                                                                    | vocationIn/vocationContext.java<br>intor.lava:101)<br>AdapterInstanceNumber                                                                                                    | Description                                                                                                    | ErrorType                             | ErrorCode | , |
| Error History<br>MessageNum                                                                                                    | e.pitchfork.intercept.M<br>e.nitchfork.intercent.3<br>SeqNumber<br>0                                                                                                    | ethodInvocationInvo<br>reIntercentorIntercen<br>Time<br>11/5/2019                                                                                                    | cationContext.proceed(MethodIn<br>tor.Invoke/DeelIntercentorInterce<br>AdapterClassLocation<br>rib-rms_InvAdjust_sub                                                                                                    | vocationInvocationContext.java<br>ntor.lava:101)<br>AdapterInstanceNumber                                                                                                    | Description<br>Javas.ep.EJEException: Error while calling Injector Service                                                                                                    | ErrorType<br>SY                       | ErrorCode | , |
| Error History<br>MessageNum<br>304                                                                                                    | e.pitchfork.intercept.M<br>e.nitchfork.intercept.3u<br>SeqNumber<br>0<br>1                                                                                                    | ethodInvocationInvo<br>eIntercentorIntercen<br>Time<br>11/5/2019<br>11/5/2019                                                                                                    | ationContext, proceed/NethodIn<br>tor.invoke/TeeIntercentorinterce<br>AdapterClassLocation<br>rib-rms_InvAdjust_sub<br>rib-rms_InvAdjust_sub                                                                                                    | vocationTrivocationContext_java inter_lava:1011 AdapterInstanceNumber 1 1                                                                                                    | Description Description Descri | ErrorType<br>SY<br>SY                 | ErrorCode | , |
| Error History<br>MessageNum<br>304<br>304                                                                                                    | e.pitchfork.intercept.M<br>e.nitchfork.intercent.3e<br>SeqNumber<br>0<br>1<br>2                                                                                                    | Time<br>11/5/2019<br>11/5/2019                                                                                                    | AdapterClassLocation AdapterClassLocation nb-rms_InvAdjust_sub rib-rms_InvAdjust_sub                                                                                                    | vočation/invocationContext.java<br>intor.java:1011<br>AdapterInstanceNumber<br>1<br>1<br>1                                                                                                    | Description Javas, cpl. EBException: Error while calling legector Service. Javas, cpl. EBException: Error while calling legector Service. Javas, cpl. EBException: Error while calling legector Service.                                                                                                    | ErrorType<br>SY<br>SY<br>SY           | ErrorCode | , |
| Error History<br>MessageNum<br>304<br>304<br>304                                                                                                    | e pitchfork intercept.M<br>e nitchfork intercent. Is<br>SeqNumber<br>0<br>1<br>2<br>3                                                                                                    | thodInvocationInvocement<br>Time<br>11/5/2019<br>11/5/2019<br>11/5/2019<br>11/5/2019                                                                                                    | AdapterClassLocation<br>nb-ms_Invkdyut_sub<br>rb-ms_Invkdyut_sub<br>rb-ms_Invkdyut_sub<br>rb-ms_Invkdyut_sub                                                                                                    | vocationInvocationContext.java<br>Inter.java:1011<br>AdapterInstanceNumber<br>1<br>1<br>1<br>1                                                                                                    | Description Description Descri | ErrorType<br>Sri<br>Sri<br>Sri<br>Sri | EmerCode  | • |

- 1. Search for a message (see "View and Edit a Message").
- 2. Select a row that represents a hospital record.
  - By default the Hospital Records Details tab is active and displays hospital record details for the selected row.
  - Click on the arrow located near the error history. This will expand the pane and display errors associated with each of the possible retry attempts.

# View the Hospital Reference Information of a Message

This procedure explains how to view a message's hospital reference information.

#### Note:

This pane contains data that applies only to retailers who have access to the custom code.

This pane displays records that are already in the RIB\_MESSAGE table but are prevented from being retried until another record has been successfully retried. Once the other record has been successfully retried, the Reason Code in the RIB\_MESSAGE table for the record being referenced in the Hospital Reference column is set to the new Reason Code to make it available for retry. View the hospital record details for a message (See View Hospital Record Details).

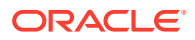

| invAdjust_sub<br>t<br>ast Error Time 2<br>njector Service.; ja                                                                                                    | Type<br>Id<br>Publish Time<br>In Queue<br>019-10-25 02:00 PM                                                                                                    | INVADJUSTCRE<br>2019-10-25 02:00 PM<br>0                                                                                                    | Attenpt Count S<br>Max Attenpts S<br>Delete Pending 0<br>Topic Name etinvAdju                                                                                                    | ıst                                                                                                    | Thread Value 1<br>Jnns Queue Ld jms1<br>Custom Flag F<br>Rib Message Ld InvAdjust_pub_1 2019.10.25 01:30:47.544 1                                                                                                    |                                                                                                    |
|----------------------------------------------------------------------------------------------------|----------------------------------------------------------------------------------------------------|----------------------------------------------------------------------------------------------------|----------------------------------------------------------------------------------------------------|----------------------------------------------------------------------------------------------------|----------------------------------------------------------------------------------------------------|----------------------------------------------------------------------------------------------------|
| nvAdjust_sub<br>t<br>est Error Time 2<br>ijector Service.; je                                                                                                    | Id<br>Publish Time<br>In Queue                                                                                                    | 2019-10-25 02:00 PM<br>0                                                                                                    | Max Attempts 5<br>Delete Pending 0<br>Topic Name etInvAdju                                                                                                    | ast                                                                                                    | Jms Queue Id Jms1<br>Custom Flag F<br>Rib Message Id InvAdjust_pub_1/2019.10.25 01:30:47.544/1                                                                                                    |                                                                                                    |
| t<br>est Error Time 2<br>ijector Service.: je                                                                                                    | Publish Time<br>In Queue<br>1019-10-25 02:00 PM                                                                                                    | 2019-10-25 02:00 PM<br>0                                                                                                    | Delete Pending 0<br>Topic Name etinvAdju                                                                                                    | ust                                                                                                    | Custom Flag F<br>Rib Message Id InvAdjust_pub_1 2019.10.25 01:30:47.544 1                                                                                                    |                                                                                                    |
| ast Error Time 2                                                                                                    | In Queue                                                                                                    | 0                                                                                                    | Topic Name etiinvAdju                                                                                                    | ust                                                                                                    | Rib Message Id InvAdjust_pub_1/2019.10.25 01:30:47.544/1                                                                                                    |                                                                                                    |
| ast Error Time 2<br>jector Service.; ja<br>riberEjb\$Message                                                                                                    | 019-10-25 02:00 PM                                                                                                    |                                                                                                    |                                                                                                    |                                                                                                    |                                                                                                    |                                                                                                    |
| ast Error Time 2<br>ijector Service.: ja<br>riberEjb\$Messagi                                                                                                    | 1019-10-25 02:00 PM                                                                                                    |                                                                                                    |                                                                                                    |                                                                                                    |                                                                                                    |                                                                                                    |
| ast Error Time 2<br>ijector Service.: ja<br>riberEjb\$Messagi                                                                                                    | 019-10-25 02:00 PM                                                                                                    |                                                                                                    |                                                                                                    |                                                                                                    |                                                                                                    |                                                                                                    |
| ijector Service.: ja<br>riberEjb\$Message                                                                                                    | walson Dunting Exceptions in a                                                                                                    |                                                                                                    |                                                                                                    |                                                                                                    |                                                                                                    |                                                                                                    |
| er.dorlessage(Hoc<br>rriberEjb.om/lessa<br>pl.invokce(Native<br>pl.invokce(Native<br>pl.invokce(Native<br>pl.invokce(Del<br>ord.java:497)<br>nework.aop.frame<br>ework.aop.frame<br>dInvocationInvoc<br>errentnrintercent | sptation trainer y avec 1900<br>ger (130 Hossage Subschler Figlie, Ja-<br>Hethod)<br>lefethod Accessor Implijava; 62)<br>legating Hethod Accessor Implijava<br>ort. App (Ethod Accessor Implijava<br>work, Reflective Hethod Imvocabia<br>zwork, Reflective Hethod Imvocabia<br>zwork, Reflective Hethod Imvocabia<br>tanion Contactor, proceed (Method Imvocabia<br>torr, involve Teel Intercent Intercent<br>Proceed Intercent Intercent<br>Proceed Intercent Intercent<br>Proceed Intercent Intercent<br>Proceed Intercent Intercent<br>Proceed Intercent<br>Proceed Interc | va:267)<br>e:43)<br>gReflection(AopUbls.java:333)<br>on,mvoka.boinpoint(Reflective)<br>on,proceed(Reflective)HethodI<br>vocation(InvocationContext.jav<br>netor.java:101)                                                                                                    | ethodinvoation,java:190)<br>vnadota.java:157)<br>stišl)                                                                                                    |                                                                                                    |                                                                                                    |                                                                                                    |
|                                                                                                    |                                                                                                    |                                                                                                    | 1                                                                                                    |                                                                                                    | 1                                                                                                    |                                                                                                    |
| Time                                                                                                    | AdapterClassLocation                                                                                                    | AdapterInstanceNumber                                                                                                    | Description                                                                                                    | ErrorType                                                                                               | ErrorCode                                                                                                    |                                                                                                    |
| 11/5/2019                                                                                                    | rib-rms_invwojust_sub                                                                                                    |                                                                                                    | Javas elo EIDEsception: Error while calling Injector Service                                                                                                    | cv                                                                                                    |                                                                                                    |                                                                                                    |
| 11/5/2019                                                                                                    | rib-rms_InvAdjust_sub                                                                                                    | 1                                                                                                    | away eth EIREvcention: Error while calling Injector Service.                                                                                                    | SY                                                                                                    |                                                                                                    |                                                                                                    |
|                                                                                                    | the true structure and and and                                                                                                    |                                                                                                    |                                                                                                    |                                                                                                    |                                                                                                    |                                                                                                    |
| 11/5/2019                                                                                                    | rib-rms_InvAdjust_sub                                                                                                    | 1                                                                                                    | javax.ejb.EJBException: Error while calling Injector Service                                                                                                    | SY                                                                                                    |                                                                                                    |                                                                                                    |
| 11/5/2019<br>11/5/2019                                                                                                    | rib-rms_InvAdjust_sub<br>rib-rms_InvAdjust_sub                                                                                                    | 1                                                                                                    | javax.ejb.EJBException: Error while calling Injector Service<br>javax.ejb.EJBException: Error while calling Injector Service                                                                                                    | SY<br>SY                                                                                                |                                                                                                    |                                                                                                    |
| 11/5/2019<br>11/5/2019                                                                                                    | rib-rms_InvAdjust_sub<br>rib-rms_InvAdjust_sub                                                                                                    | 1                                                                                                    | Javax.ejb.EJBException: Error while calling Injector Service<br>Javax.ejb.EJBException: Error while calling Injector Service                                                                                                    | SY<br>SY                                                                                                |                                                                                                    |                                                                                                    |
| 11/5/2019<br>11/5/2019<br>Name                                                                                                    | rib-rms_InvAdjust_sub<br>rib-rms_InvAdjust_sub                                                                                                    | 1<br>1<br>Illiame DetailValue                                                                                                    | javax.edb.EDBbrception: Errer while calling Injector Service<br>javax.edb.EDBbrception: Errer while calling Injector Service                                                                                                    | SY<br>SY                                                                                                | DetalDViole                                                                                                    |                                                                                                    |
|                                                                                                    | r.doMessape(Ho<br>iberEjb.onMesss<br>Linvoke(Native)<br>Linvoke(Native)<br>rimpLinvoke(De<br>di.java:497)<br>wrork.aop.fram<br>EnvocationInvo-<br>renotrainterceo<br>Time<br>11/5/2019<br>11/5/2019                                                                                                    | Addepased (Propagal Controller June 1997)<br>Addepased (Propagal Controller June 1997)<br>Umreike (Universe Hettenka Concern Fingl, Syn 42.)<br>(Spin 497)<br>merils Alary appert Angel Addepased (Propagal Control<br>Propagal Control (Propagal Control (Propagal Control<br>Propagal Control (Propagal Control (Propagal Control<br>Propagal Control (Propagal Control (Propagal Control<br>Propagal Control (Propagal Control (Propagal Control<br>Propagal Control (Propagal Control (Propagal Control<br>Propagal Control (Propagal Control (Propagal Control<br>Propagal Control (Propagal Control (Propagal Control (Propagal Control<br>Propagal Control (Propagal Control (Propa | Addessage/InsplatController.janv150)<br>Linneke(Linux Hethold)<br>Linneke(Linux Hethold)<br>Linneke(Linux Hethold)<br>Linneke(Linux Hethold)<br>Linneke(Linux Hethold)<br>Linneke(Linux Hethold)<br>Linneke(Linux Hethold)<br>Linneke(Linux Hethold)<br>Linneke(Linux Hethold)<br>Linneke(Linux Hethold)<br>Linneke(Linux Hethold)<br>Linneke(Linux Hethold)<br>Linneke(Linux Hethold)<br>Linnekee(Linux Hethold)<br>Linnekee<br>Linnekeee<br>Linnekeee<br>Linnekeee<br>Linnekeee<br>Linnekeee<br>Linnekeee<br>Linnekeee<br>Linnekeee<br>Linnekeee<br>Linnekeee<br>Linnekeee<br>Linnekeee<br>Linnekeee<br>Linnekeee<br>Linnekeee<br>Linnekeee<br>Linnekeeeee<br>Linnekeeeeeeeeeeeeeeeeeeeeeeeeeeeeeeeeee | Addessary for control (and control (and control (b))) addessary (b) (b) (b) (b) (b) (b) (b) (b) (b) (b) | Addessage/Integrationality (1996) (1996) (1997) (1996) (1997) (1997) (19 | Addessage/Independentings/Independentings/Inde |

- 1. Search for a message (See "View and Edit a Message").
- 2. Select a row that represents a hospital record.
  - By default the Hospital Records Details tab is active and displays hospital record details of the selected row.
  - Click on the arrow located near the hospital reference information. This will expand the pane and display associated reference information.

# View the Routing Information of a Message

|                                                                                                    | Hospital Id 304                                                                                                    |                                                                                                    | Туре                                                                                                    | INVADJUSTCRE                                                                                                    | Attempt Count 5                                                                                                    |                                                          | Thread Value 1                          |  |
|----------------------------------------------------------------------------------------------------|----------------------------------------------------------------------------------------------------|----------------------------------------------------------------------------------------------------|----------------------------------------------------------------------------------------------------|----------------------------------------------------------------------------------------------------|----------------------------------------------------------------------------------------------------|----------------------------------------------------------|-----------------------------------------|--|
| Adapter Class Def Location rib-rms_InvAdjust_sub                                                                                                    |                                                                                                    |                                                                                                    | Ic                                                                                                    | Id<br>Publish Time 2019-10-25 02:00 PH                                                                                                    |                                                                                                    |                                                          | Jms Queue Id ims1                       |  |
| Adapter Instance Number 1                                                                                                    |                                                                                                    | Publish Time                                                                                                    |                                                                                                    |                                                                                                    |                                                                                                    | Custom Flag F                                            |                                         |  |
| Family InvAdjust                                                                                                    |                                                                                                    | In Queue                                                                                                    | In Queue 0                                                                                                    |                                                                                                    | just                                                                                                    | Rib Message Id InvAdjust_pub_1/2019.10.25 01:30:47.544 1 |                                         |  |
| First Previous                                                                                                    | Next Last                                                                                                    |                                                                                                    |                                                                                                    |                                                                                                    |                                                                                                    |                                                          |                                         |  |
| Error Informatio                                                                                                    | ion                                                                                                    |                                                                                                    |                                                                                                    |                                                                                                    |                                                                                                    |                                                          |                                         |  |
| Rear                                                                                                    | ison Code SUB                                                                                                    | Last Error Time                                                                                                    | 019-10-25 02:00 PM                                                                                                    |                                                                                                    |                                                                                                    |                                                          |                                         |  |
| st Error Descr                                                                                                    | ription                                                                                                    |                                                                                                    |                                                                                                    |                                                                                                    |                                                                                                    |                                                          |                                         |  |
| at com.retek.<br>at sun.reflect.<br>at sun.reflect.<br>at sun.reflect.<br>at java.lang.ru<br>at com.bea.co<br>at com.bea.co                             | nb.j2ee.RIBMessageSi<br>NativeMethodAccesso<br>NativeMethodAccesso<br>DelegatingMethodAccesso<br>DelegatingMethodAccesso<br>reflect.Method.invoke(i<br>ore.repackaged.spring<br>ore.repackaged.spring                                                                                                    | ubscriberEjb.on/lessi<br>orImpl.invoke0(Native)<br>orImpl.invoke(Native)<br>ressorImpl.invoke(De<br>Method.java:497)<br>framework.aop.supp<br>framework.aop.fram<br>iframework.aop.fram | age(RIBMessageSubscriberEjb.j<br>Method)<br>VethodAccessorImpl.java:62)<br>legatingMethodAccessorImpl.ja<br>ort.AopUbls.invokeJoinpointUsir<br>ework.ReflectiveMethodInvocati<br>ework.ReflectiveMethodInvocati                                                                                                    | ava:267)<br>va:43)<br>igReflection(AopUtils.java:333)<br>on.invokeJoinpoint(ReflectiveMon.proceed(ReflectiveMethodIn                                                                                                    | ethodInvocation,java:190)<br>vocation,java:157)                                                                                                    |                                                          |                                         |  |
| at com.oracle                                                                                                    | e.pitchfork.intercept.Ne                                                                                                    | ethodInvocationInvo<br>eIntercentorIntercen                                                                                                    | cationContext.proceed(Method)<br>for invokelTeeToterrentorInterr                                                                                                    | nvocationInvocationContext.jav<br>entor.iava:1011                                                                                                    | a:101)                                                                                                    |                                                          |                                         |  |
| at com.oracle<br>at com.oracle                                                                                                    | e pitchfork intercept M<br>e nitchfork intercent Je                                                                                                    | ethodInvocationInvo<br>eIntercentorIntercen                                                                                                    | cationContext.proceed(MethodI<br>tor.invoke(TeeTotercentorInterc                                                                                                    | nvocationEnvocationContext.jav<br>entor.iava:1011                                                                                                    | a:101)                                                                                                    |                                                          |                                         |  |
| at com.oracle<br>at com.oracle<br>Error History<br>MessageNum                                                                                           | s otchfork intercept. Ne<br>s otchfork intercept. Ne<br>SeqNumber                                                                                                    | ethodInvocationInvo<br>eIntercentorIntercen                                                                                                    | cationContext.proceed(Method)<br>for invoke(TeeloterrentorInterr<br>AdapterClassLocation                                                                                                    | nvocationEnvocationContext.jav<br>entor.iava:1011<br>AdapterInstanceNumber                                                                                                    | n:101)<br>Description                                                                                                    | ErrorType                                                | EnvrCode                                |  |
| Error History<br>MessageNum                                                                                                    | SeqNumber                                                                                                    | ethodInvocationInvo<br>eTintercentorInterceo<br>Time<br>11/5/2019                                                                                                    | cationContext.proceed(Method)<br>loc.involve(TeelotercentorInterc<br>AdapterClassLocation<br>nb-rms_InvAdjust_sub                                                                                                    | AdapterInstanceNumber                                                                                                    | an101) Description gavax-sjb.EDESxxeption.Error while calling Injector Service.                                                                                                    | ErrorType<br>SY                                          | EmsCole                                 |  |
| Error History<br>MessageNum                                                                                                    | SeqNumber<br>0                                                                                                    | Time<br>11/5/2019                                                                                                    | Cabion Context, proceed (Method)<br>tor. Invokel Teel Intercentor Interc<br>Adapter Classic Actain<br>Interms_Involdjust_sub                                                                                                    | AdapterInstanceNumber                                                                                                    | Description Description Description Description Develop EBEscaption: Error while calling Injector Service.                                                                                                    | ErrorType<br>SY<br>SY                                    | Emurcade                                |  |
| Error History<br>MessageNum<br>304<br>304                                                                                                    | SeqNumber<br>0<br>1<br>2<br>2                                                                                                    | Time<br>11/5/2019<br>11/5/2019                                                                                                    | calse-Centext_proceed(Nethod)<br>for Invoke/TeelotercentorInterr<br>AdapterClassLocation<br>rib-rms_InvAdjust_sub<br>rib-rms_InvAdjust_sub                                                                                                    | AdapterInstanceNumber                                                                                                    | Description<br>Javas-etb-ERESception: Error while calling Injector Service.<br>Javas-deb-ERESception: Error while calling Injector Service.<br>Javas-deb-ERESception: Error while calling Injector Service.                                                                                                    | ErrorType<br>SY<br>SY<br>SY                              | Emerciade                               |  |
| Error History<br>MessageNum<br>304<br>304<br>304<br>304<br>304                                                                                          | SeqNumber<br>0<br>1<br>2<br>3<br>4                                                                                                    | ethodInvocationInvoce<br>IntercentorIntercent<br>11/5/2019<br>11/5/2019<br>11/5/2019<br>11/5/2019<br>11/5/2019                                                                          | AdapterClassLocation<br>rib-rms_ImvAdjust_sub<br>rib-rms_ImvAdjust_sub<br>rib-rms_ImvAdjust_sub<br>rib-rms_ImvAdjust_sub                                                                                                    | AdapterInstanceNumber                                                                                                    | Description Description Descri | ErrorType<br>SY<br>SY<br>SY<br>SY<br>SY                  | EmorCode                                |  |
| ercombedded<br>at comoracie<br>at romoracie<br>Error History<br>MessageNum<br>304<br>304<br>304<br>304<br>304<br>304<br>304<br>304<br>304               | o et block georget i<br>e atrifick internet le<br><u>Seqliumber</u><br>0<br>1<br>2<br>3<br>4<br>4<br>etiton<br>Seqliumber                                                                                                    | thod/nvocation/nvo-<br>ellaterentar/interest<br>11/5/2019<br>11/5/2019<br>11/5/2019<br>11/5/2019<br>11/5/2019                                                                           | zatonContext, proceed (Method)<br>tex involve Methods readout their<br>AdapterClassLocation<br>rith-ms_InvAdjust, sub<br>rith-ms_InvAdjust, sub<br>rith-ms_InvAdjust, sub<br>rith-ms_InvAdjust, sub                                                                                                    | wocation/invocation/Context.jav<br>Adapter/instanceHumber<br>1<br>1<br>1<br>1<br>1<br>1<br>1<br>1<br>1<br>1<br>1<br>1<br>1                                                                                                    | Description     Description     More del DRE-content colors while callup bisector Service.     Jinvace, del DRE-content colors while callup bisector Service.     Jinvace, del DRE-content for while callup bisector Service.     Jinvace, del DRE-content: Form while callup bisector Service.     Description     Descriptione     Descriptione                                                                                                    | ErrorType<br>SY<br>SY<br>SY<br>SY<br>SY<br>SY            | EmsCode                                 |  |
| er collinities var<br>at comoracie<br>at romoracie<br>Error History<br>MessageNum<br>304<br>304<br>304<br>304<br>304<br>304<br>304<br>304<br>304<br>304 | a patchfork intercept M<br>a patchfork intercept M<br>SeqNumber<br>0<br>1<br>2<br>3<br>4<br>4<br>Nation<br>SeqNumber                                                                                                    | ethod/wocction/wow<br>interrentminterrent<br>11/5/2019<br>11/5/2019<br>11/5/2019<br>11/5/2019<br>11/5/2019                                                                              | cateorConstel, proceed (Mathol<br>free involve) laelotercenterfactor<br>AdapterClassi, Acaton<br>mit-mmi, Jinvidijat, Jub<br>mit-mmi, Jinvidijat, Jub<br>mit-mmi, Jinvidijat, Jub<br>mit-mmi, Jinvidijat, Jub<br>mit-mmi, Jinvidijat, Jub                                                                                                    | revectation (modeline Contact, Jav<br>Adapter InstanceRumber<br>1<br>1<br>1<br>1<br>1<br>1<br>1<br>1<br>1<br>1<br>1<br>1<br>1                                                                                                    | n:11)                                                                                                    | ErrorType<br>SY<br>SY<br>SY<br>SY<br>SY                  | EmorCode<br>DeterTyTelue                |  |
| e com deard<br>at com oracle<br>at com oracle<br>Error History<br>MessageNum<br>204<br>204<br>204<br>204<br>204<br>204<br>204<br>204<br>204<br>204      | a petrofesi, intercept M<br>and the second second seco | ethodInvocationInvov<br>InternetionInternet<br>11/5/2019<br>11/5/2019<br>11/5/2019<br>11/5/2019<br>11/5/2019                                                                            | Adapter Classic codes<br>Adapter Classic codes<br>reforms_investigations<br>reforms_investigations<br>reforms_ | AdaptaristancefilorGenetaliav     AdaptaristancefilorBenetaliav     AdaptaristancefilorBenetaliav     A | Bill     Describion     Describion     Describion     Describion     Describion     Describion     Describion     Describion     Describion     Describion     Describion     Describion     Describion     Describion     Describion     Describion     Describion                                                                                                    | ErrorType<br>SY<br>SY<br>SY<br>SY<br>SY                  | Emréde<br>Dete??/tive                   |  |
| e com Deace<br>at rom oracle<br>Error History<br>Messagelum<br>394<br>394<br>394<br>394<br>394<br>394<br>394<br>394<br>394<br>394                       | e petrofesi, intercept M<br>e nerthfok, intercept M<br>SeqNumber<br>0<br>1<br>2<br>3<br>4<br>4<br>sation<br>SeqNumber<br>mce Information<br>SeqNumber                                                                                                    | ethodirwocztooliwow<br>włater ostarioterceo<br>11/5/2019<br>11/5/2019<br>11/5/2019<br>11/5/2019<br>11/5/2019<br>11/5/2019<br>11/5/2019<br>11/5/2019<br>11/5/2019                        | Adapter Classic action Adapter Classic action Adapter Classic action Adapter Classic action Adapter Classic action Adapter Classic action Adapter Classic action Adapter Classic action Adapter Classic action Adapter Classic action                                                                                                    | Adopterfeatancefumber     Adopterfeatancefumber     Adopterfeatancefumber     Adopterfeatancefumber     Adopterfeatancefumber     Adopterfeatancefumber     Adopterfeatancefumber                                                                                                    | Description     Description     wave offic EDROregation: Draw while calling biseters descent     wave offic EDROregation: Draw while calling biseters descent     wave offic EDROregation: Draw while calling biseters descent     wave offic EDRoregation: Draw while calling biseters descent     wave offic EDRoregation: Draw while calling biseters     wave offic EDRoregation: Draw while calling biseters     wave offic EDRoregation: Draw while calling biseters     wave offic EDRoregation: Draw while calling biseters     wave offic EDRoregation: Draw while calling biseters     wave offic EDRoregation: Draw while calling biseters     wave offic EDRoregation: Draw while calling biseters     wave offic EDRoregation: Draw while calling biseters     wave offic EDRoregation: Draw while calling biseters     wave offic EDRoregation: Draw while calling biseters     wave offic EDRoregation: Draw while calling biseters     wave offic EDRoregation: Draw while calling biseters     wave offic EDRoregation:       | ErrorType<br>SY<br>SY<br>SY<br>SY<br>SY                  | Emotode<br>Deta2tvolue<br>OldRassonCode |  |

This procedure explains how to view a message's routing information.

- 1. Search for a message (See "View and Edit a Message").
- 2. Select a row that represents a hospital record.
  - By default the Hospital Records Details tab is active and displays hospital record details of the selected row.

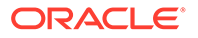

• Click on the arrow located near the routing information. This will expand the pane and display associated reference information.

# A Glossary

| Term                   | Definition                                                                                                    |
|------------------------|----------------------------------------------------------------------------------------------------|
| Attempt Count          | The number of times the system has tried to process the message.                                                                                                    |
| Adapter                | An adapter represents one or more threads of control within theadapter that publishes or subscribes to the applicable XML messages.                                                                                                    |
| Custom Flag            | This value is used to signal that the message contains custom data.<br>Thisis not currently used by the RIB; therefore its value is always<br>set to F(false).                                                                                                    |
| Delete Pending         | A Yes means that the message is marked for deletion and will be<br>removed from the RIB Hospital when the retry adapter and/or<br>process checks for messages to be deleted from the RIB Hospital. No<br>means that the message is not pending for deletion.                                                                                                    |
| Family                 | The valid message family to which the message belongs. Each<br>message family contains information specific to a related set of<br>operations on a business entity or related business entities.                                                                                                    |
| Hospital ID            | This is the identifier of a single message in the Hospital database. It is the primary key that associates the message in the RIB_MESSAGE table with its corresponding data in the RIB_MESSAGE_FAILURE, RIB_MESSAGE_ROUTING_INFO and RIB_MESSAGE_HOSPITAL_REF tables.                                                                                             |
| ID                     | Optional ID string that identifies the message. Composite primary<br>keys require multiple IDs. For example, a line item within a<br>Purchase Order may contain the PO number and line item number<br>as part of the ID. For example:<br><id>PONumber=12345</id> <id>ItemID=321</id>                                                                              |
| In Queue               | If Yes, messages in the queue are waiting to be reprocessed. If No, messages are not being reprocessed.                                                                                                    |
| JMS Queue ID           | This ID represents the JMS server that the message is published to<br>during retries from the hospital. The ID also represents the JMS<br>server from which the message was originally published (or from<br>which the message was originally attempted to be published). The<br>format of this field is: <jms host="" name="">:<jms host="" port=""></jms></jms> |
| Last Error Description | The text of the error message that describes why the message failed to process.                                                                                                    |
| Location               | The adapter name and/or process name.                                                                                                    |
| Max Attempts           | The maximum number of times a message in the RIB Hospital should be re-processed by an application.                                                                                                    |
| Message Type           | Each message family contains a set of sub-formats specific to the<br>business event triggering message publication. The term message<br>type embodies this specific sub-format. For example: a Purchase<br>Order message family can contain message types such as Create PO<br>Header, Create PO Detail, Update PO Header, or Delete PO Detail.                   |

#### Table A-1 Glossary

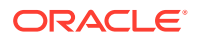

| Term           | Definition                                                                                                    |
|----------------|----------------------------------------------------------------------------------------------------|
| Publish Time   | The date/timestamp indicating when the message was published.                                                                                                    |
| Reason Code    | This value identifies whether an error occurred during publication<br>of the message or during consumption (subscription). The<br>indicators are JMS, SUB, and PUB. The PUB reason code is used by<br>RMS to indicate that a reference to a message must be retained in<br>the RIB Hospital. When retried, the adapter must call a special<br>stored procedure (PUB_RETRY) that will publish the message once<br>some specific conditions are met in the RMS application. |
| RIB Message ID | ID of the Message within the RIB Hospital. This value is set only after the message is checked into the RIB Hospital.                                                                                                    |
| Thread Value   | The thread value is used for parallel processing of messages within<br>the same family. This value is added to the message during<br>publication to the JMS so that it can be routed through a specific<br>adapter and/or process.                                                                                                    |

 Table A-1
 (Cont.) Glossary